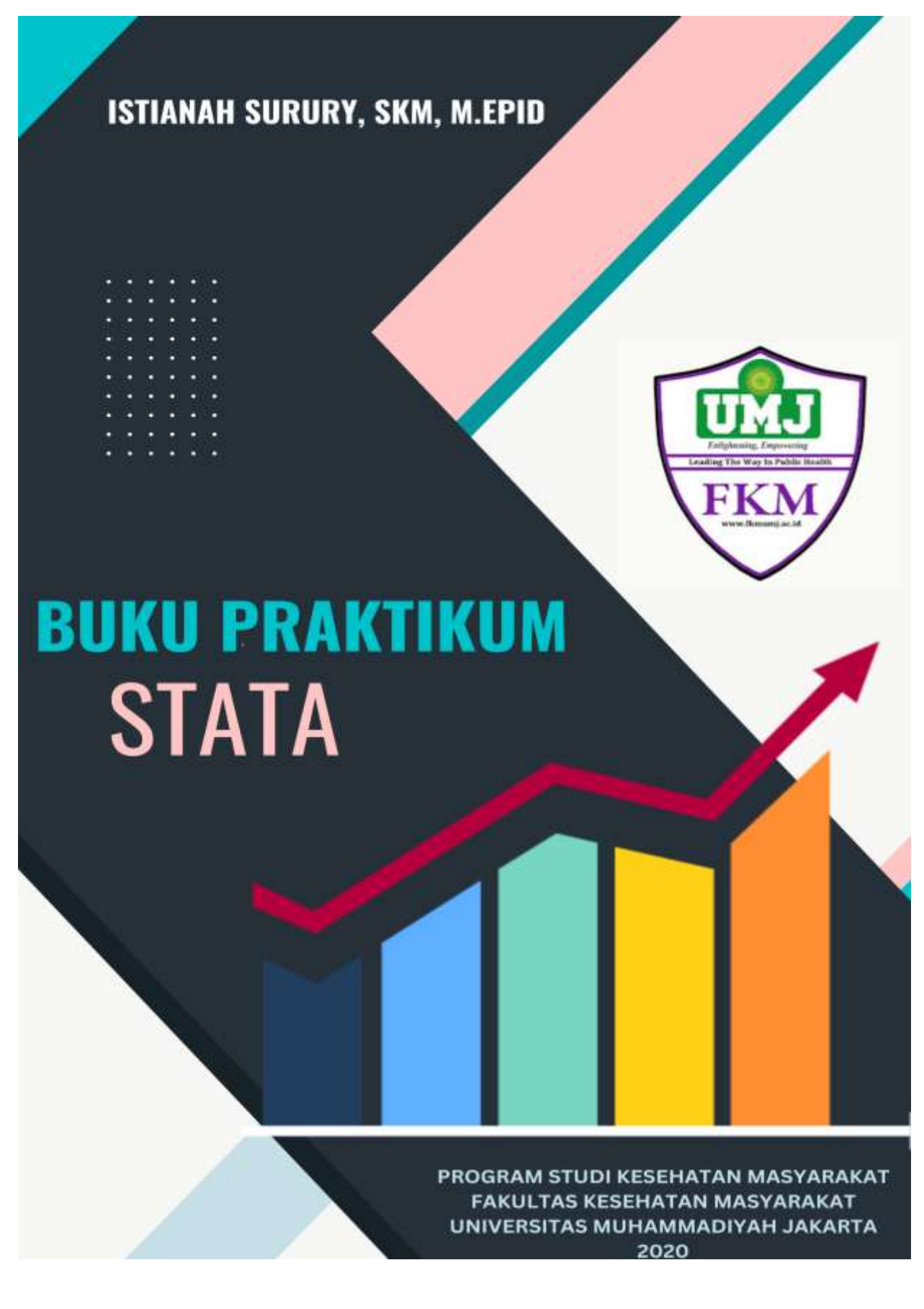

# **DAFTAR ISI**

| TIM PENYUSUNii                        |
|---------------------------------------|
| DAFTAR ISIii                          |
| DAFTAR GAMBAR iv                      |
| DAFTAR TABEL iv                       |
| DAFTAR GRAFIK iv                      |
| CHI-SQUARE                            |
| REGRESI LOGISTIK                      |
| REGRESI LOGISTIK BERGANDA             |
| REGRESI LINIER BERGANDA12             |
| 1. Uji Normalitas12                   |
| 2. Seleksi Bivariat                   |
| 3. Analisis Regresi Linier Berganda16 |
| 4. Uji Asumsi Regresi Linier          |
| a) Asumsi Eksistensi                  |
| b) Asumsi Normalitas19                |
| c) Asumsi Homoscedascity              |
| d) Asumsi Linearitas                  |
| e) Asumsi Independensi                |
| f) Asumsi Kolinearitas21              |
| 5. Pemodelan Regresi Linier           |
| DAFTAR PUSTAKA                        |

# DAFTAR GAMBAR

| Gambar 1. Kolom Variabel                                    | 5  |
|-------------------------------------------------------------|----|
| Gambar 2. Kolom Command                                     | 6  |
| Gambar 3. Tabel Deskriptif                                  | 6  |
| Gambar 4. Tabel Hasil Uji Chi Square                        | 7  |
| Gambar.5 Tabel Regresi Logistik                             | 8  |
| Gambar.6 Tabel Regresi Logistik Berganda                    | 9  |
| Gambar. 7 Tabel Regresi Logistik Berganda (Pemodelan Akhir) | 10 |
| Gambar 10. Asumsi Eksistensi                                | 19 |
| Gambar 11. Uji Asumsi dengan Shapiro Wilk                   | 19 |
| Gambar 12. Asumsi Homoscedasity                             | 20 |
| Gambar 13. Asumsi Kolinearitas                              | 21 |
|                                                             |    |

# DAFTAR TABEL

| Tabel 1. Seleksi bivariat antara birth weight dengan low birth weight                | .13 |
|--------------------------------------------------------------------------------------|-----|
| Tabel 2. Seleksi bivariat antara birth weight dengan race                            | .14 |
| Tabel 3. Seleksi bivariat antara birth weight dengan smoke                           | .14 |
| Tabel 4. Seleksi bivariat antara birth weight dengan history premature labor         | .15 |
| Tabel 5. Seleksi bivariat antara birth weight dengan history of hypertention         | .15 |
| Tabel 6. Seleksi bivariat antara birth weight dengan history of uterine irritability | .16 |
| Tabel 7. Seleksi bivariat antara birth weight dengan visits physician 1st trimeste   | .16 |
| Tabel 8. Regresi Linier Berganda                                                     | .17 |
| Tabel 9. Regresi Linier Berganda                                                     | .17 |
| Tabel 10. Asumsi Linearitas                                                          | .20 |
| Tabel 11. Pemodelan Akhir Uji Regresi Linier                                         | .22 |
| DAFTAR GRAFIK                                                                        |     |

| Grafik 1. Grafik Uji Normalitas                              | 12 |
|--------------------------------------------------------------|----|
| Grafik 2. Uji Asumsi dengan Histogram pada Variabel Residual | 19 |

Stata adalah suatu perangkat lunak statistika terintegrasi dan lengkap yang menyediakan berbagai fitur untuk analisis data, manajemen data, dan grafik. Penyimpanan Output dalam stata tidak dapat membuat output secara otomatis, tetapi kita harus menyimpan diawal sebelum menganalisis atau disebut juga dengan *log file*. Berikut merupakan cara penyimpanan output (*log file*):

- 1. Klik "file" (bagian kiri atas)
- 2. Klik "log" kemudian pilih "Begin"
- 3. Kemudiam buatlah file dengan format nama bebas dalam bentuk file log
- 4. File sudah tersimpan dan sudah siap menganalisis

Sebelum melakukan analisis, bukalah file data yang akan di analisi dengan cara sebagai berikut:

- 1. Klik gambar berbentuk file (bagian kiri atas), kemudian buka file yang akan di analisis
- 2. Dapat dilihat dibagian bawah yang bertulisan "command" merupakan tempat anda menuliskan perintah untuk menganalisis data atau dapat digunakan pada fitur yang berada dibagian atas.
- **3.** Pada bagian kanan atas dengan tulisan *"variables"* itu merupakan jenis variabel apa saja yang dapat kita analisis.

| 4 | Filter varia | ibles here       |   |
|---|--------------|------------------|---|
|   | Name         | Label            | ^ |
|   | id           |                  |   |
|   | low          | Low birth wt <   |   |
|   | age          | Age of mother    |   |
|   | lwt          | Wt in lbs last n |   |
|   | race         | Race of Subjec   |   |
|   | smoke        | Smoke during     |   |
|   | ptl          | Hist premature   |   |
|   | ht           | History of hyp   |   |
|   | ui           | Hist uterine irr |   |
|   | ftv          | # visits physici |   |
|   | bwt          | Birth weight in  |   |
|   | idjunk       |                  | ۷ |
| ۲ |              | >                |   |

#### Gambar 1. Kolom Variabel

Setelah dibuka data set yang akan di analisis, jika kita ingin mengentahui gambaran dan kelengkapan data mengenai data set yang akan di analisis yaitu anda dapat mengetik *sum* pada kolom "*command*" dan akan muncul gambaran data mulai dari rata-rata, standar deviasi, nilai minimal maksimum, dan juga jumlah sample pada setiap variabel.

**Gambar 2. Kolom Command** 

| Command |  |  |  |  |
|---------|--|--|--|--|
|         |  |  |  |  |

Apabila kita ingin melihat gambaran secara deskriptif dari data set yang akan dianalisis dari satu variabel, maka ketik pada kolom "*command*"  $\rightarrow$  ex variabel; tab low (*sesuaikan dengan variabel pada data set*)  $\rightarrow$  enter. Maka kita dapat melihat gambaran deskriptif atau dalam bentuk persentase dari variabel yang ingin kita analisis.

| E Disto/IC 14,1 - Chillert/Ata         | CDownload / Ro | -nim           |       |       |   |              |    | -                                                                                                    | a x               |
|----------------------------------------|----------------|----------------|-------|-------|---|--------------|----|----------------------------------------------------------------------------------------------------|-------------------|
| No Lill Date Graphics                  | Datation like  | e mindda He    | (r)   |       |   |              |    |                                                                                                    |                   |
|                                        | 8-33           | 200            |       |       |   |              |    | Malana                                                                                                    |                   |
| A The contract has D                   | Build          | fore parts of  | 12800 |       |   |              |    | A Distance                                                                                                    | and Design        |
| S                                      | atemienty?     | grama it       | 199   |       |   |              |    | A                                                                                                    |                   |
| <ul> <li>Convent</li> <li>N</li> </ul> | 34549          | 0.000          | - 200 | 20442 |   |              |    | Saarve                                                                                                    | Label             |
| 1 loguesg Critiset                     |                | 0.000          | 1.29  | 110   |   |              |    | - 10                                                                                                    | 100000000         |
| C HAR COURSENING                       | 1.11           | 44             |       | 74    |   |              |    | 100                                                                                                    | Louis built set - |
| 2 N.PT                                 | -              | 1.11           |       | 7.112 |   |              |    | 491                                                                                                    | Age of redtail    |
| a lat has the state of the             | Tynab          | 1.54           | 20.1  | 1.0.0 |   |              |    | int.                                                                                                    | Annual College    |
| A take the paragraph the               |                |                |       |       |   |              |    | and the local sectors in the local sectors in the l | forein forein     |
| a particular in the second state       | Label det      | ion lin 2 'mon | 687   |       |   |              |    |                                                                                                    | tint country      |
| n tab monks                            | Links line al  | range extract  |       |       |   |              |    |                                                                                                    | History of how    |
| 5 tab ati                              |                |                |       |       |   |              |    |                                                                                                    | Hild shating int  |
| T2 tab-Pd                              | Label det      | tre mote 0 'to | ÷     |       |   |              |    | Br                                                                                                    | Paints phonial    |
| T3 tabus                               | Lanel sants    | slower; artist | -6    |       |   |              |    | but                                                                                                    | Eich weight in    |
| 12 tab the                             | # 134 011      |                |       |       |   |              |    | idur#                                                                                                    | 1111              |
| 13. tab low overlaw                    | . 54b yare 1   | Lum            |       |       |   |              |    | 4 1000                                                                                                    |                   |
| 14. tal: overle low                    | 1.000.00       | Cherney and    |       |       |   |              |    | Frageries.                                                                                                    |                   |
| 15 lab def level "men                  | transmitted.   | Gost Barris of | -1800 |       | 6 |              |    | B                                                                                                    |                   |
| 16 lab def uroeke 8 'n.,               | Subject.       |                | lim ( | Truel |   |              |    | 33 Variables                                                                                                    |                   |
| 17 tali ovsikė                         |                |                |       |       |   |              |    | Rame                                                                                                    |                   |
| 18 tab procke too                      | 1 25           | 120            | 12    | 24    |   |              |    | Labor                                                                                                    |                   |
| 15 John Johnstein St. 118              | 1.00           | 41             | - 28  | 17    |   |              |    | 1.944                                                                                                    | 10                |
| 23 kital define analy                  | -              |                |       |       |   |              |    | Contrast.                                                                                                    | 10.9              |
| 21. Ministrative                       | Tenal          | 536            |       | 144   |   |              |    | Cone une                                                                                                    |                   |
|                                        |                |                |       |       |   |              |    | AT Care                                                                                                    |                   |
|                                        |                |                |       |       |   |              |    | W Linner                                                                                                    | Section 24        |
|                                        | 1              |                |       |       |   |              |    | Dista                                                                                                    |                   |
|                                        |                |                |       |       |   | lig on the t |    | divers .                                                                                                    |                   |
|                                        | Convent        |                |       |       |   |              | 10 | investors.                                                                                                    | 41.               |
|                                        |                | _              | -     | _     |   |              |    | 1 Deservations                                                                                                    | 189               |
| · · · · · · · · · · · · · · · · · · ·  |                |                |       |       |   |              |    | 1 the                                                                                                    | 8.6,0             |

Gambar 3. Tabel Deskriptif

Cara menuliskan label dari setiap variabel, kita dapat melakukan dengan cara yaitu mengetik  $\rightarrow$  label define low 0 "normal"  $\rightarrow$  enter. Untuk menentukan label, maka disesuaikan dengan koding dari masing-masing variabel.

# **CHI-SQUARE**

Untuk menganalisis bivariat menggunakan uji chi-square dapat dilakukan dengan cara sebagai berikut:

- Sebelum melakukan analisis, tentukan variabel dependen dan independen anda yang akan anda lakukan analisis. Ex variabel; low smoke (sesuaikan dengan variabel dependen dan independen anda)
- Lalu, ketik pada kolom "*command*" → "tab low smoke" atau "tab smoke low" (sesuaikan dengan nama variabel anda) → enter. (akan muncul tabel 2x2)

Cara diatas hanya dapat melihat jumlah atau deskriptif dari hasil uji chi square saja, apabila ingin melihat nilai *p value* dan nilai OR (ex: study *case control*) yaitu ketik pada kolom "*command*"  $\rightarrow$  "cc low smoke" $\rightarrow$  enter. Lalu akan mucul tabel 2x2 sesuai dengan variabel yang akan kita analisis. Pada tabel ini akan didapatkan nilai *p value* dan nilai OR.

| Y                                                                                                    |                    | Sepond Despond    | Tytel 1           | Engisted                   |              | <br>Variation.        | 7.9             |
|----------------------------------------------------------------------------------------------------|--------------------|-------------------|-------------------|----------------------------|--------------|-----------------------|-----------------|
| C Titer constantic laws (D                                                                                                    | 1 12.00            |                   |                   |                            |              | St. Filter contable   | ni, balar       |
| Comment _st                                                                                                    | taenata            | 44 81             | 120               | 8.8245                     |              | liana                 | Lobel           |
| ing axing "CAlliers                                                                                                    | -                  |                   |                   |                            |              | - 14                  |                 |
| me C/OsesiAnn.                                                                                                    | 20241              | 14 113            | 109               | 8.1919                     |              | law.                  | Low birth wt -  |
| 4441                                                                                                    |                    | Buight estimate   | 1984 Cang. In     | Distral!                   |              | 101                   | Age of mother   |
| WE THE                                                                                                    |                    |                   |                   |                            |              | hut .                 | We the last of  |
| Million (Income and Mill                                                                                                    | Bade subts         | 8.821344          | 1.101010          | 3 3 5 5 9 6 4              | ellect       | feca                  | Recent Subject  |
| later for presented 195                                                                                                    | Attr frac pip      | 2000000           |                   |                            | 10.2510      | unake                 | Stroke during   |
| TAD LINE                                                                                                    | 17772-2022-21      |                   | The second second |                            |              | 10                    | Hist parrature  |
| Talk proofer                                                                                                    |                    | -m12(1) +         | 4.92 Perchil -    | <ul> <li>8 8268</li> </ul> |              | 18                    | History of hyp  |
| 'tek ptf                                                                                                    | of sector line 1   |                   |                   |                            |              | 14                    | Hist storing in |
| tek M                                                                                                    | So benefit here    |                   |                   | spantane :                 |              | -fiv                  | # veits physic  |
| 100-01                                                                                                    | 1                  | Express Trespress | Tenai 1           | Express                    |              | hot                   | Both weight in  |
| 448-194                                                                                                    |                    |                   |                   |                            |              | 1844                  |                 |
| tet tev senen                                                                                                    | Contents           | 25 85             | 110               | 1.010                      |              | 1000                  |                 |
| the property con-                                                                                                    |                    |                   | 1011              |                            |              | manoo                 |                 |
| The definition of the second second s |                    | 89 138            | 189               | 8.9122                     |              | E Validation          |                 |
| tilt trocks                                                                                                    |                    | FILM STUDIES      | 1104 Cout. In     | (favoret)                  |              | Plante                | - 14            |
| tall interior liter                                                                                                    |                    |                   |                   |                            |              | Lind                  |                 |
| same define too It. 100                                                                                                    | Odda sabio         | 2.0213+C          | 2.029092          | 3.343344                   | wine(1)      | 3.00                  | 24              |
| beer delive service - 110                                                                                                    | Atta frat at       | 1049205           |                   | 1410462                    | enert)       | Formal                | 9.8.7g          |
| tab secondaria                                                                                                    | and the family and |                   |                   |                            |              | <br>libe Mod          |                 |
| label define race 1 *                                                                                                    |                    | while it =        | 4.40 80-0512      | = 0.0340                   | 7            | Piy/tex               |                 |
| Seb tack                                                                                                    |                    |                   | -                 |                            |              | <br>D Deta            |                 |
| at two process                                                                                                    |                    |                   |                   |                            |              | <br>and it is not the | Sec. 54 (51     |
| sz znoke low                                                                                                    |                    |                   |                   |                            | ing as berti | Lawar                 |                 |
|                                                                                                    | Constant           |                   |                   |                            |              | <br>S Norman          | 15              |
|                                                                                                    | Control Inc.       |                   |                   |                            |              | <br>(Bask-options)    | 101             |
|                                                                                                    |                    |                   |                   |                            |              | in the second second  | A start         |

Gambar 4. Tabel Hasil Uji Chi Square

Catatan : cc  $\rightarrow$  *Case Control* 

# **REGRESI LOGISTIK**

Untuk menganalisis variabel yang memiliki lebih dari 2 kategori, maka dapat dilakukan dengan uji regresi logistik sebagai berikut:

- 1. Sebelum melakukan analisis, tentukan ariabel dependen dan independen anda yang akan anda lakukan analisis. Ex variabel; low race (sesuaikan dengan variabel dependen dan independen anda).
- Lalu, ketik pada kolom "*command*" → "logistic low race" (sesuaikan dengan nama variabel anda) → enter.

| - treeve                         | 4          | -           | 4  |            | :27                   |                       |  |  | 1        |           |
|----------------------------------|------------|-------------|----|------------|-----------------------|-----------------------|--|--|----------|-----------|
| 4444                             |            | e. 4        | •  | ***        |                       |                       |  |  | See.     | -         |
|                                  |            |             | -  | 1999 Seed  | Terrerat)             |                       |  |  | Cart .   | 144       |
| Tran. Frief. 14<br>Tran. 1101 34 | 5          |             |    |            |                       | mark)                 |  |  | And Anna |           |
|                                  | 11         | 10000       |    | me double  |                       |                       |  |  | B/       | 811-10.01 |
| the locality                     |            |             |    |            |                       |                       |  |  | E.       |           |
| logoritic capita                 |            |             |    | in the set |                       |                       |  |  | 1 teres  | 100       |
| Ang Silassana                    |            | i           |    | Samado B)  |                       | -Lan                  |  |  |          |           |
| int                              | tem Antoi  | -           |    | Brief.     | time band             | (biotest)             |  |  |          |           |
|                                  | A Artistic | John Street | 12 | 122        | .10779847<br>.0070037 | A. NORMAL<br>ARTICLES |  |  |          |           |
|                                  |            |             |    |            |                       |                       |  |  |          |           |
|                                  |            |             |    |            |                       |                       |  |  |          |           |

# Gambar.5 Tabel Regresi Logistik

# **REGRESI LOGISTIK BERGANDA**

Dalam melakukan uji multivariat, dapat menggunakan uji regresi logistik berganda sesuai dengan nilai *p value* pada masing-masing variabel yang masuk untuk di uji multivariat (*p value* < 0,25). Uji regresi logistik pada stata dapat dilakukan dengan cara sebagai berikut:

- Sebelum melakukan analisis, tentukan ariabel dependen dan independen anda yang akan anda lakukan analisis multivariat (sesuaikan dengan variabel dependen dan independen anda). Ex variabel yang masuk seleksi multivariat yaitu low, smoke, race, lwt, ptl, ui
- 2. Ketik pada kolom "*command*"  $\rightarrow$  "logistic low smoke race lwt ptl ui"  $\rightarrow$  enter.

| THE DIMENTIC PART                                                                                                    | - ELDATA CIDeux                                                                                                    | mod//b= tax                                                                           | ile .                                     |                                                                                                 |             |                                                                                                    |                       |                                                             |   | -                      | 0    | ×       |
|----------------------------------------------------------------------------------------------------|----------------------------------------------------------------------------------------------------|---------------------------------------------------------------------------------------|-------------------------------------------|-------------------------------------------------------------------------------------------------|-------------|----------------------------------------------------------------------------------------------------|-----------------------|-------------------------------------------------------------|---|------------------------|------|---------|
| tia hit de                                                                                                    | da Graduita 1                                                                                                    | MURIE INF                                                                             | Water                                     | Helle                                                                                           |             |                                                                                                    |                       |                                                             |   |                        |      |         |
| 12 M (0. 14                                                                                                    | See. 18                                                                                                    | - 0519 7                                                                              | 100                                       |                                                                                                 |             |                                                                                                    |                       |                                                             |   |                        |      |         |
| togistic tag                                                                                                    | All Pagestine. Redet of the<br>A Calify -<br>Intelligent - All All -<br>Intelligent - All All -<br>Treads N -<br>Treads N -                |                                                                                       |                                           | 5.00<br>5.10<br>6.000<br>6.000                                                                  |             |                                                                                                    | 1                     | Proposition<br>20 - 4 - 4<br>21 Variations<br>21 Variations |   |                        |      |         |
|                                                                                                    | tan bates                                                                                                    | 94.10                                                                                 | - 53                                      | <b>True</b> t                                                                                   | 1998 final. | (assessed)                                                                                                    |                       |                                                             |   | 244                    | -    | L'IL LA |
| 349                                                                                                    |                                                                                                    |                                                                                       | -1.19<br>1.23                             | 8.001                                                                                           | . PISANO    | . 50.00.000<br>87. 04.705                                                                                                    |                       |                                                             |   | Taka Ista<br>Natur     | -    | ×       |
| legistic la                                                                                                    |                                                                                                    |                                                                                       | Ry at.                                    |                                                                                                 |             | A . TAMINA                                                                                                    |                       |                                                             |   | Ka Data<br>Mi Filerama | -    | to Pa   |
| Ingliftin organization Basicar o<br>De mini-<br>log likelikood = -160, 58497 Franks D<br>Franks D                                                                                                    |                                                                                                    | of des                                                                                | 388<br>34.39<br>8.0003<br>8.5297          |                                                                                                 |             |                                                                                                    | Tarter<br>Interaction | 10                                                          |   |                        |      |         |
| 110                                                                                                    | 1404 Sec.14                                                                                                    | 104 Bre.                                                                              |                                           | +ter                                                                                            | INF End     | Interveti                                                                                                    |                       |                                                             |   | thready<br>Terretby    | 1244 |         |
| ante<br>Comisión<br>Maria<br>Maria<br>Mari | 1. 09443<br>1. 185979<br>3. 185979<br>3. 185979<br>4. 187976<br>1. 187976<br>1. 187976<br>4. 187979<br>4. 187979<br>4. 187979<br>4. 187979 | 1. 8299219<br>1023310<br>0003017<br>0. 507000<br>102000<br>003219<br>053219<br>053219 | 140 40 40 40 40 40 40 40 40 40 40 40 40 4 | 1 114<br>1 414<br>1 414<br>1 117<br>1 117<br>1 117<br>1 117<br>1 117<br>1 117<br>1 117<br>1 117 |             | 0. 441933<br>0. 414935<br>1979560<br>04. 84353<br>0. 207850<br>0. 207855<br>0. 279659<br>0. 279659<br>0. 279659<br>0. 279659 |                       |                                                             |   |                        |      |         |
|                                                                                                    |                                                                                                    |                                                                                       |                                           |                                                                                                 |             |                                                                                                    |                       |                                                             | - |                        |      |         |
|                                                                                                    |                                                                                                    |                                                                                       |                                           |                                                                                                 |             |                                                                                                    | lag on de             | 619                                                         |   |                        |      |         |
| Convert.                                                                                                    |                                                                                                    |                                                                                       |                                           |                                                                                                 |             |                                                                                                    |                       |                                                             |   | 1                      |      |         |

### Gambar.6 Tabel Regresi Logistik Berganda

Pada uji multivariat dapat dilihat dari gambar diatas nilai p value dari masing-masing variabel yaitu dapat dilihat dari nilai P> lzl. Pada gambar diatas merupakan pemodelan pertama. Jika ingin diketahui model akhir dari uji multivariat ini yaitu dengan cara mengeluarkan variabel yang memiliki nilai p value > 0,05 dengan membandingkan juga nilai OR. Apabila

ditemukanperubahan nilai OR > 10% setelah mengerluarkan variabel, maka variabel tersebut harus dimasukan kembali pada pemodelan dan menjadi variabel konfounding.

Cara untuk mengeluarkan variabel yang memiliki nilai p value > 0,25 dapat menggunakan cara yang sama seperti diatas, yaitu ketik pada kolom "*command*"  $\rightarrow$  "logistik (jangan cantumkan variabel yang memiliki p value > 0,05) low, smoke, race, lwt, ptl, ui"  $\rightarrow$  enter. Apabila ditemukannya variabel yang memiliki lebih dari 2 kategori, kemudian ingin diketahui nilai p value dan OR dari masing-masing kategori tersebut, dapat dilakukan cara sebagai berikut:

- Sebelum melakukan analisis, tentukan ariabel dependen dan independen anda yang akan anda lakukan analisis multivariat (sesuaikan dengan variabel dependen dan independen anda). Ex variabel yang masuk seleksi multivariat yaitu low, smoke, race, lwt, ptl, ui.
- Lalu, pada variabel yang memiliki lebih dari 2 kategori, dapat ditambahkan "i.variabel" ex: i.race pada kolom "*command*" → "xi : logistik low smoke i.race lwt ptl ui" → enter. Maka akan mucul tabel.

|                |                    |                    |               | -         |                       |             |  | Properties.  | - 8 8           |
|----------------|--------------------|--------------------|---------------|-----------|-----------------------|-------------|--|--------------|-----------------|
|                | Contraction of the | Contraction (1997) | · · · · · · · | 1000      | Construction of the   | 10000000000 |  | A. 14        |                 |
| 2.000          | THE PARTY          | 20. 10             |               | 45.001    | 1499 Cast.            | Jacoreal's  |  | B Putattia   |                 |
| cardine.       | 2.961371           | 1.10044            | 2.45          | 8.482     | 1.104114              | 8.080782    |  | 1984.00      | 34              |
| 1000           | 1.415965           | 10111203           | 8.15          | 8.601     | 1.010443              | 2.001045    |  | Liter        | 100.00 (10.00.0 |
| 246            | .MALTIN.           |                    | -1.18         | 8.833     |                       | 898933      |  | Type         |                 |
| . 14           | 8.195615           | 4.943103           | 8.62          | 8.881     | 1.459783              | 24.101902   |  | famp.        | 10.04           |
| 146            | 2.356923           | 3.819812           | 1.76          | 8.891     | . 9695275             | 5.333363    |  | Table Island |                 |
|                | 1001001            | 1006948            | -1.86         | 4, 592    | 8686275               | 1.000110    |  | . Mater      |                 |
|                |                    |                    |               |           |                       |             |  | E livia      |                 |
| at Desirable   | time make it       | And in the st      |               |           |                       |             |  | MI FOUNDATE  | Berts dis       |
| TATE           | June i             | -8                 | -theftheftall | ity makes | lines, 1 out          | (0+0)       |  | Lain         | _               |
|                |                    |                    |               |           |                       |             |  | Parent .     |                 |
| *#1/112 ****   | 44.0.0.00          |                    |               | BARRY .   | 12.184                | 257         |  | Country 1    | 141             |
|                |                    |                    |               | 18 0117   | 191                   | 10.44       |  | thinkstore   | 100             |
|                | a state and        |                    |               | FEWE A    | 1942 *                |             |  | Gra          | dillar.         |
| and pressioned |                    | · · · · ·          |               |           | n - 1                 | 1.1014      |  | Abren        | 100             |
| . 214          |                    | Dot. 810.          | 1.0           | P+141     | 1986 (back            | Internet.   |  | Lodge by     |                 |
| - ranke        | 2.857967           | 4.10402            | 2.68          |           | 1.10121               |             |  |              |                 |
| _314(4_)       | 3,366537           | 8.948995           | 8.96          | 8.951     | 1.055245              | 10.43817    |  |              |                 |
| Second Second  | 1.114661           | 1.004409           | 8.85          | 4.411     | 1.000101              | 8. 867995   |  |              |                 |
| 10000          |                    | 8416505            | 12.44         |           |                       | *******     |  |              |                 |
| 1000           | P. Antone          |                    | 0.22          |           | 1.010100              | 25. 50V0    |  |              |                 |
| 10             |                    |                    |               |           | and the second second |             |  |              |                 |
| La.            | 2.415844           | *******            |               |           |                       |             |  |              |                 |
| liss)          | 1.07101            |                    |               |           |                       |             |  |              |                 |
| find           | 1.0700             |                    |               |           |                       | 0           |  |              |                 |
| had            | a arrest           | -                  |               |           |                       |             |  |              |                 |

Gambar. 7 Tabel Regresi Logistik Berganda (Pemodelan Akhir)

Interpretasi :

Berdasarkan gambar diatas, didapatkan bahwa faktor risiko ht (hipertensi) memiliki nilai OR sebesar 6,497 yang artinya ibu yang memiliki riwayat hipertensi memiliki odds 6,497 kali lebih tinggi memiliki bayi BBLR dibandingkan pada ibu yang tidak memiliki riwayat hipertensi, dan

variabel lainnya sama seperti diatas interpretasinya. (diurutkan dari mulai nilai OR tertinggi sampai terrendah).

# **REGRESI LINIER BERGANDA**

Regresi linier berganda merupakan perluasan dari regresi linier sederhana. Analisisnya berfokus untuk mengetahui hubungan antara beberapa variabel bebas dengan satu variabel terikat. Uji ini digunakan untuk melihat besar pengaruh setiap variabel bebas terhadap variabel terikat. Untuk melakukan regresi linier, variabel terikat bersifat numerik, dan variabel bebas juga bersifat numerik (minimal pada satu variabel).

#### 1. Uji Normalitas

Uji regresi linier dapat dilakukan pada data yang berdistribusi normal. Maka dari itu langkah pertama yang dilakukan ialah melakukan Uji Normalitas pada variabel terikat. Dengan cara:

Ketik pada kolom Command

"histogram (variabel terikat), normal" — "histogram bwt, normal"

Output:

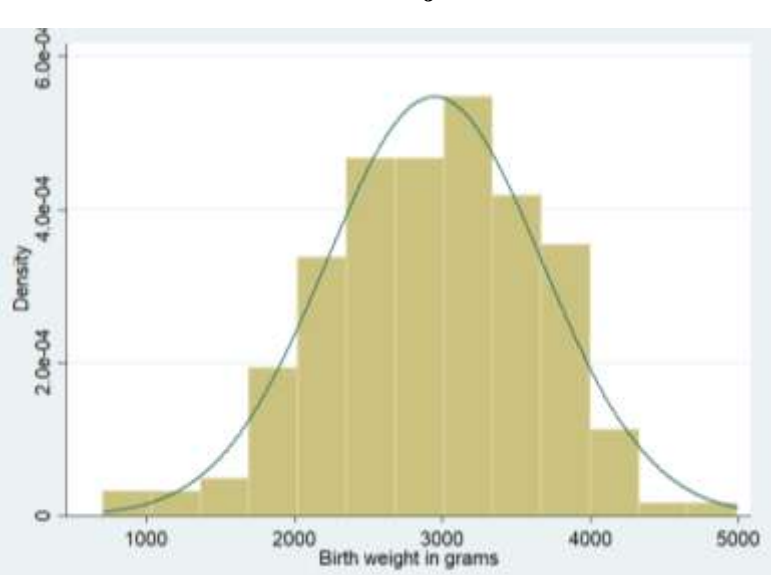

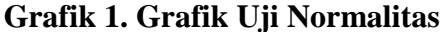

Berdasarkan grafik, data dinyatakan berdistribusi normal karena kurva mempunyai bentuk menyerupai lonceng.

### 2. Seleksi Bivariat

Setelah data telah dipastikan berdistribusi normal, selanjutnya dilakukan seleksi bivariat pada semua varibel bebas. Hal yang ditetapkan pada seleksi bivariat ini ialah nilai p pada variabel bebas harus < 0.25 untuk lanjut pada tahap analisis multivariat.

Langkah-langkah:

Ketik pada kolom *Command* 

"regress + var terikat + var bebas" → "regress bwt lwt" (untuk variabel bebas dengan 2 kategori)

➢ Klik enter, lalu akan muncul output:

regrees but lut

| Tabel 1. | Seleksi | bivariat | antara | birth | weight | dengan | low bi | rth | weight |
|----------|---------|----------|--------|-------|--------|--------|--------|-----|--------|
|          |         |          |        |       |        |        |        |     |        |

| -            |                      |                      |               |        |               |            |                    |
|--------------|----------------------|----------------------|---------------|--------|---------------|------------|--------------------|
| Source       | SS                   | df                   | MS            | Numbe  | r of ob       | s =        | 189                |
|              |                      |                      |               | F(1,   | 187)          | =          | 6.69               |
| Model        | 3448881.3            | 1                    | 3448881.3     | Prob   | > F           | =          | 0.0105             |
| Residual     | 96468171.3           | 187                  | 515872.574    | R-squ  | ared          | =          | 0.0345             |
|              |                      |                      |               | Adj R  | -square       | d =        | 0.0294             |
| Total        | 99917052.6           | 188                  | 531473.684    | Root 1 | MSE           | =          | 718.24             |
| but          | Coef                 | Std Frr              | +             | Dolti  | 1958          | Conf       | Intervall          |
| 5000         | COEL.                | Stu. EII.            | C C           | 22101  | [556          | com.       | Incervarj          |
| lwt<br>_cons | 4.429264<br>2369.672 | 1.713025<br>228.4306 | 2.59<br>10.37 | 0.010  | 1.049<br>1919 | 927<br>.04 | 7.8086<br>2820.304 |

Dilihat dari nilai P < 0,25 maka variabel lwt dapat masuk dalam pemodealan multivariat.

Ketik pada kolom *Command* 

"regress + var terikat + i.var bebas" → "regress bwt i.race" (untuk variabel bebas dengan > 2 kategori)

➢ Klik enter, lalu akan muncul output:

| Source            | ss                     | df                           | MS                       | Number of obs                      | ; =  | 189                      |
|-------------------|------------------------|------------------------------|--------------------------|------------------------------------|------|--------------------------|
| Model<br>Residual | 5070607.63<br>94846445 | 2<br>186                     | 2535303.82<br>509927.124 | F(2, 186)<br>Prob > F<br>R-squared | =    | 4.97<br>0.0079<br>0.0507 |
| Total             | 99917052.6             | 188                          | 531473.684               | Adj R-squared<br>Root MSE          | =    | 0.0405<br>714.09         |
| bwt               | Coef.                  | Std. Err.                    | ti                       | P> t  [95% 0                       | onf. | Interval]                |
| race<br>2<br>3    | -384.0473<br>-299.7247 | 157.87 <b>44</b><br>113.6776 | -2.43<br>-2.64           | D.016 -695.50<br>D.009 -523.98     | 19   | -72.59266<br>-75.4615    |
| _cons             | 3103.74                | 72.88169                     | 42.59                    | 0.000 2959.9                       | 59   | 3247.521                 |

| Tabel 2. Seleks | i bivariat | : antara <i>birtl</i> | h weight | dengan <i>race</i> |
|-----------------|------------|-----------------------|----------|--------------------|
|-----------------|------------|-----------------------|----------|--------------------|

Dilihat dari nilai P < 0,25 maka variabel race dapat masuk dalam pemodealan multivariat.

➢ Ketik pada kolom Command

"regress bwt smoke"

➢ Klik enter, lalu akan muncul output:

. regress bwt i.race

# Tabel 3. Seleksi bivariat antara birth weight dengan smoke

| . regress bwt | smoke      |           |            |       |          |       |           |
|---------------|------------|-----------|------------|-------|----------|-------|-----------|
| Source        | SS         | df        | MS         | Numbe | er of ob | s =   | 189       |
|               |            |           |            | F(1,  | 187)     | =     | 6.94      |
| Model         | 3573406.24 | 1         | 3573406.24 | Prob  | > F      | =     | 0.0092    |
| Residual      | 96343646.4 | 187       | 515206.665 | R-squ | ared     | =     | 0.0358    |
|               |            |           |            | Adj F | R-square | d =   | 0.0306    |
| Total         | 99917052.6 | 188       | 531473.684 | Root  | MSE      | =     | 717.78    |
|               |            |           |            |       |          |       |           |
| bwt           | Coef.      | Std. Err. | t          | P> t  | [95%     | Conf. | Interval] |
| smoke         | -281.7133  | 106.9687  | -2.63      | 0.009 | -492.7   | 338   | -70.69274 |
| _cons         | 3054.957   | 66.93324  | 45.64      | 0.000 | 2922.    | 915   | 3186.998  |

Dilihat dari nilai P < 0,25 maka variabel smoke dapat masuk dalam pemodealan multivariat.

➢ Ketik pada kolom Command

"regress bwt ptl"

▶ Klik *enter*, lalu akan muncul *output*:

| Source            | ss                       | df                   | MS                       | Number of obs                      | 5 =          | 189                      |
|-------------------|--------------------------|----------------------|--------------------------|------------------------------------|--------------|--------------------------|
| Model<br>Residual | 2392205.02<br>97524847.6 | 1<br>187             | 2392205.02<br>521523.249 | F(1, 187)<br>Prob > F<br>R-squared | =            | 4.59<br>0.0335<br>0.0239 |
| Total             | 99917052.6               | 188                  | 531473.684               | Adj k-squared<br>Root MSE          | - =          | 722.17                   |
| bwt               | Coef.                    | Std. Err.            | t                        | P> t  [95% (                       | Conf.        | Interval]                |
| ptl<br>_cons      | -228.6506<br>2989.418    | 106.7603<br>56.53494 | -2.14<br>52.88           | 0.034 -439<br>0.000 2877           | . 26<br>. 89 | -18.04114<br>3100.947    |

#### . regress bwt ptl

## Tabel 4. Seleksi bivariat antara birth weight dengan history premature labor

Dilihat dari nilai P < 0,25 maka variabel pwt dapat masuk dalam pemodealan multivariat.

➢ Ketik pada kolom Command

"regress bwt ht"

Klik *enter*, lalu akan muncul *output*:

# Tabel 5. Seleksi bivariat antara birth weight dengan history of hypertention

| . regress bwt | ht         |           |            |                          |           |       |           |
|---------------|------------|-----------|------------|--------------------------|-----------|-------|-----------|
| Source        | SS         | df        | MS         | Numb                     | er of obs | ; =   | 189       |
|               |            |           |            | <ul> <li>F(1,</li> </ul> | 187)      | =     | 4.08      |
| Model         | 2132014.49 | 1         | 2132014.49 | Prob                     | > F       | =     | 0.0449    |
| Residual      | 97785038.2 | 187       | 522914.643 | R-sq                     | uared     | =     | 0.0213    |
|               |            |           |            | - Adji                   | R-squared | i =   | 0.0161    |
| Total         | 99917052.6 | 188       | 531473.684 | Root                     | MSE       | =     | 723.13    |
|               |            |           |            |                          |           |       |           |
| bwt           | Coef.      | Std. Err. | t          | P>∣t∣                    | [95% (    | Conf. | Interval] |
| ht            | -435.5607  | 215.7094  | -2.02      | 0.045                    | -861.09   | 973   | -10.02413 |
| _cons         | 2972.311   | 54.35366  | 54.68      | 0.000                    | 2865.0    | 86    | 3079.536  |

Dilihat dari nilai P < 0,25 maka variabel ht dapat masuk dalam pemodealan multivariat.

➢ Ketik pada kolom Command

"regress bwt ui"

➢ Klik enter, lalu akan muncul output:

| regress bwt | ui         |           |            |        |          |       |           |
|-------------|------------|-----------|------------|--------|----------|-------|-----------|
| Source      | SS         | df        | MS         | Numb   | er of ob | s =   | 189       |
|             |            |           |            | - F(1, | 187)     | =     | 16.34     |
| Model       | 8028747.44 | 1         | 8028747.44 | 4 Prob | > F      | =     | 0.0001    |
| Residual    | 91888305.2 | 187       | 491381.311 | 1 R-sq | uared    | =     | 0.0804    |
|             |            |           |            | - Adji | R-square | d =   | 0.0754    |
| Total       | 99917052.6 | 188       | 531473.684 | 4 Root | MSE      | =     | 700.99    |
| bwt         | Coef.      | Std. Err. | t          | P> t   | [95%     | Conf. | Interval] |
| ui          | -580.1801  | 143.5318  | -4.04      | 0.000  | -863.3   | 298   | -297.0304 |
| cons        | 3030.609   | 55.24543  | 54.86      | 0.000  | 2921.    | 624   | 3139.593  |

**Tabel 6. Seleksi bivariat antara** *birth weight* **dengan** *history of uterine irritability* Dilihat dari nilai P < 0,25 maka variabel ui dapat masuk dalam pemodealan multivariat.

Ketik pada kolom Command

"regress bwt ftv"

➢ Klik enter, lalu akan muncul output:

## Tabel 7. Seleksi bivariat antara birth weight dengan visits physician 1st trimeste

| . regress bwt | ILV        |           |            |        |          |       |           |
|---------------|------------|-----------|------------|--------|----------|-------|-----------|
| Source        | SS         | df        | MS         | Numb   | er of ob | s =   | 189       |
|               |            |           |            | • F(1, | 187)     | =     | 0.64      |
| Model         | 339165.165 | 1         | 339165.165 | Prob   | > F      | =     | 0.4258    |
| Residual      | 99577887.5 | 187       | 532502.072 | R-sq   | uared    | =     | 0.0034    |
|               |            |           |            | · Adjl | R-square | d =   | -0.0019   |
| Total         | 99917052.6 | 188       | 531473.684 | Root   | MSE      | =     | 729.73    |
|               |            |           |            |        |          |       |           |
| bwt           | Coef.      | Std. Err. | t          | P> t   | [95%     | Conf. | Interval] |
| ftv           | 40.09714   | 50.24218  | 0.80       | 0.426  | -59.01   | 716   | 139.2114  |
| _cons         | 2912.833   | 66.38875  | 43.88      | 0.000  | 2781.    | 866   | 3043.8    |

Dilihat dari nilai P > 0,25 maka variabel ftv tidak dapat masuk dalam pemodealan multivariat.

## 3. Analisis Regresi Linier Berganda

a) Seleksi multivariat variabel bebas

Seleksi ini dilakukan untuk melihat variabel bebas yang paling berpengaruh pada variabel terikat. Metode yang akan digunakan ialah *method backward* yang cara kerjanya melakukan seleksi bertahap pada variabel bebas. Variabel bebas yang akan dikeluarkan ialah variabel dengan korelasi parsial terkecil dengan variabel terikat. Eliminasi akan dilakukan pada variabel dengan nilai p 0,10.

Langkah-langkah:

➢ Ketik pada kolom Command

"regress + var terikat + semua var bebas"  $\longrightarrow$  "regress bwt lwt i.race smoke ptl ht ui" Variabel "ftv" tidak dimasukan, karena pada seleksi bivariat nilai p variabel ftv > 0,25.

➢ Klik enter, lalu akan muncul output:

regress bwt lwt i.race smoke ptl ht ui

| Source   | SS         | df        | MS         | Number of  | obs =    | 189       |
|----------|------------|-----------|------------|------------|----------|-----------|
|          |            |           |            | F(7, 181)  | =        | 8.23      |
| Model    | 24125126.7 | 7         | 3446446.67 | Prob > F   | =        | 0.0000    |
| Residual | 75791926   | 181       | 418739.922 | R-squared  | =        | 0.2415    |
|          |            |           |            | Adj R-squa | ared =   | 0.2121    |
| Total    | 99917052.6 | 188       | 531473.684 | Root MSE   | =        | 647.1     |
|          |            |           |            |            |          |           |
| bwt      | Coef.      | Std. Err. | t          | ₽> t  [99  | 5% Conf. | Interval] |
| lwt      | 4.154202   | 1.685962  | 2.46       | 0.015 .82  | 275338   | 7.480869  |
| race     |            |           |            |            |          |           |
| 2        | -475.2293  | 145.8684  | -3.26      | 0.001 -763 | 3.0505   | -187.4081 |
| 3        | -347.4696  | 112.6619  | -3.08      | 0.002 -569 | 9.7691   | -125.17   |
|          |            |           |            |            |          |           |
| smoke    | -344.8647  | 105.314   | -3.27      | 0.001 -552 | 2.6657   | -137.0636 |
| ptl      | -53.77393  | 100.5334  | -0.53      | 0.593 -252 | 2.1421   | 144.5942  |
| ht       | -582.1721  | 200.0786  | -2.91      | 0.004 -97  | 6.9585   | -187.3856 |
| ui       | -509.4444  | 137.7991  | -3.70      | 0.000 -78: | 1.3437   | -237.545  |
| _cons    | 2851.922   | 245.5702  | 11.61      | 0.000 23   | 67.373   | 3336.47   |
|          | 1          |           |            |            |          |           |

Tabel 8. Regresi Linier Berganda

Berdasarkan tabel, variabel ptl tidak memenuhi persyaratan (p > 0,10) sehingga tidak terseleksi karena memiliki korelasi parsial terkecil terhadap variabel bwt.

Ketik pada kolom Command

"regress bwt lwt i.race smoke ht ui"

▶ Klik *enter*, lalu akan muncul *output*:

#### **Tabel 9. Regresi Linier Berganda**

| regress bwt | lwt i.race sm | oke ht ui |            |        |            |    |           |
|-------------|---------------|-----------|------------|--------|------------|----|-----------|
| Source      | SS            | df        | MS         | Num    | per of obs | =  | 189       |
|             |               |           |            | - F(6  | , 182)     | =  | 9.59      |
| Model       | 24005323.8    | 6         | 4000887.3  | 8 Prol | 5 > F      | =  | 0.0000    |
| Residual    | 75911728.8    | 182       | 417097.411 | R-se   | quared     | =  | 0.2403    |
|             |               |           |            | - Adj  | R-squared  | =  | 0.2152    |
| Total       | 99917052.6    | 188       | 531473.684 | Root   | 5 MSE      | =  | 645.83    |
|             |               |           |            |        |            |    |           |
| bwt         | Coef.         | Std. Err. | t          | P> t   | [95% Con   | f. | Interval] |
| lwt         | 4.239475      | 1.675113  | 2.53       | 0.012  | . 9343367  |    | 7.544613  |
| race        |               |           |            |        |            |    |           |
| 2           | -475.808      | 145.578   | -3.27      | 0.001  | -763.0456  |    | -188.5703 |
| 3           | -349.9976     | 112.3417  | -3.12      | 0.002  | -571.6572  |    | -128.3379 |
|             |               |           |            |        |            |    |           |
| smoke       | -354.8997     | 103.426   | -3.43      | 0.001  | -558.9679  |    | -150.8315 |
| ht          | -585.1125     | 199.6104  | -2.93      | 0.004  | -978.9606  |    | -191.2644 |
| ui          | -524.4395     | 134.6525  | -3.89      | 0.000  | -790.1201  |    | -258.7588 |
| _cons       | 2837.638      | 243.6347  | 11.65      | 0.000  | 2356.926   |    | 3318.35   |

Berdasarkan tabel, semua variabel bebas sudah memenuhi nilai p untuk multivariat. Jika dilihat dari nilai p, maka **variabel ui** (*hist of uterine irritability*) **paling berpengaruh** karena memiliki nilai p paling kecil. Selain itu dilihat dari nilai koefisien, **variabel ht** (**hipertensi**) **memiliki pengaruh paling besar** yang artinya ibu dengan riwayat hipertensi memiliki pengaruh terhadap berat badan anaknya sebesar 585 gram.

## 4. Uji Asumsi Regresi Linier

Uji asumsi regresi liner yang diuji adalah pada variabel residu dari model regresi, dengan tahapan berikut:

- 1. Tahap pertama yang dilakukan yaitu membuat variable residual baru dengan cara command → "**predict res, r**"
- 2. Membuat variable residual absoult dengan cara, command →"gen abs\_res=abs(res)" digunakan untuk uji linieritas.

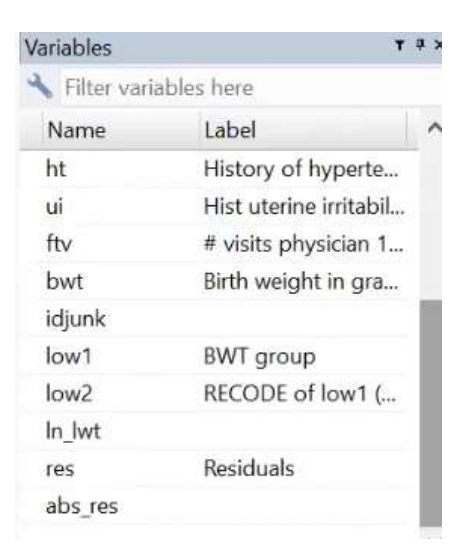

Gambar 9. Membuat Varabel Baru Residual

Catatan: Untuk uji asumsi yang dilakukan bukan hanya menilai variabel dependen dan independen saja tetapi residu pemodelan yang dibuat. Maka dari itu, uji asumsi dilakukan setelah pemodelan.

## a) Asumsi Eksistensi

Tahapan yand dilakukan yaitu membuat summarize dari variabel residual dengan klik pada bagian kolom command  $\rightarrow$  "sum res"  $\rightarrow$  untuk melihat eksitensi dari mean dan standar deviasi.

Gambar 10. Asumsi Eksistensi

| Variable | Obs | Hean      | Std. Dev. | Min      | Max         |
|----------|-----|-----------|-----------|----------|-------------|
| 163      | 189 | -4.72e-07 | 635.4414  | -1843.33 | 1630.907    |
|          |     |           |           |          |             |
|          |     |           |           |          | log on (sin |
| ommand   |     |           |           |          |             |

Catatan: **Syarat uji eksitensi**, di lihat dari nilai mean dan standar deviasi mendekati 0 maka asumsi eksitensinya tepenuhi.

Penjelasan : pada gambar 10 diketahui bahwa memenuhi asumsi eksistensi dengan mean - 4.72 dan standar devasi 635.44

### b) Asumsi Normalitas

Pada uji ini dilakukan uji normalitas pada variabel residual dengan cara, command $\rightarrow$  "histogram res, normal".

Grafik 2. Uji Asumsi dengan Histogram pada Variabel Residual

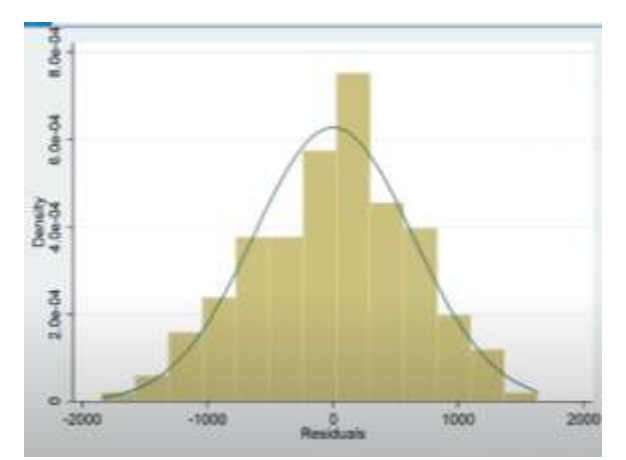

Asumsi normalitas dapat dilakukan dengan diagram lonceng atau shapiro wilk dan uji kolmogorov smirnov. Bila, mengunakan nilai shapiro wilk, dapat dilakukan dengan comand  $\rightarrow$  "swilk res".

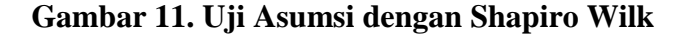

|         | Shaplro- | Wilk W test | for normal | data   |         |
|---------|----------|-------------|------------|--------|---------|
| ariable | Obe      | ¥           | Ŧ          |        | Probos  |
| 160     | 189      | 0.99400     | 0.852      | -0.366 | 0.64300 |

Catatan: >0.05 Normal, dapat dilihat dari probability z score.

Penjelasan: dapat dilihat probabilitas variabel residu > 0.05 berarti berdistribusi normal pada uji shapiro wilks.

#### c) Asumsi Homoscedascity

Pada tahapan ini dilakukan dengan cara klik pada bagian kolom command  $\rightarrow$  "estat hettest".

### Gambar 12. Asumsi Homoscedasity

```
. estat hettest
Breusch-Pagan / Cook-Weisberg test for heteroskedasticity
Ho: Constant variance
Variables: fitted values of bwt
chi2(1) = 0.06
Prob > chi2 = 0.8009
```

regress bwt lwt i.race smoke ht ui

Catatan: asumsi ini dilihat dengan scarlet plot atau dapat dilihat dari nilai chi square. Bila nilai >0.05 berarti homogen dan nilai < 0.05 berarti heterogen.

Penjelasan: pada uji asumsi homoscedasity didapatkan homogen dengan probability chi square 0.8009.

### d) Asumsi Linearitas

Asumsi linieritas dilakukan untuk melihat hubungan antara variabel prediktor terhadap variabel outcome dengan analisis anova. Dapat dikatakan hubungan ini linearitas dengan nilai p < 0.05. selain itu uji asumsi ini dapat dilakukan dengan prosedur "**compare mean**". Asumsi linearitas dapat dilahat dari nilai probabilitinya, dengan cara klik pada bagian comand  $\rightarrow$  "regress bwt iwt i.race smoke ht ui"

#### Tabel 10. Asumsi Linearitas

| Source   | SS         | df        | MS         | Numbe | er of obs | =   | 189       |  |
|----------|------------|-----------|------------|-------|-----------|-----|-----------|--|
|          |            |           |            | F(6,  | 182)      | =   | 9.59      |  |
| Model    | 24005323.8 | 6         | 4000887.3  | Prob  | > F       | =   | 0.0000    |  |
| Residual | 75911728.8 | 182       | 417097.411 | R-squ | lared     | =   | 0.2403    |  |
|          |            |           |            | Adj I | R-squared | =   | 0.2152    |  |
| Total    | 99917052.6 | 188       | 531473.684 | Root  | MSE       | =   | 645.83    |  |
|          |            |           |            |       |           |     |           |  |
| bwt      | Coef.      | Std. Err. | t          | P> t  | [95% Cor  | nf. | Interval] |  |
| lwt      | 4.239475   | 1.675113  | 2.53       | 0.012 | .9343367  | 7   | 7.544613  |  |
| race     |            |           |            |       |           |     |           |  |
| 2        | -475.808   | 145.578   | -3.27      | 0.001 | -763.0450 | 6   | -188.5703 |  |
| 3        | -349.9976  | 112.3417  | -3.12      | 0.002 | -571.6572 | 2   | -128.3379 |  |
|          |            |           |            |       |           |     |           |  |
| smoke    | -354.8997  | 103.426   | -3.43      | 0.001 | -558.9679 | 9   | -150.8315 |  |
| ht       | -585.1125  | 199.6104  | -2.93      | 0.004 | -978.960  | 6   | -191.2644 |  |
| ui       | -524.4395  | 134.6525  | -3.89      | 0.000 | -790.1201 | 1   | -258.7588 |  |
| _cons    | 2837.638   | 243.6347  | 11.65      | 0.000 | 2356.920  | 6   | 3318.35   |  |
|          |            |           |            |       |           |     |           |  |

Penjelasan: Pada gambar di atas dapat dilihat dari nilai probabilitas yang menunjukan nilai p <0.05 yang berarti terdapat hubungan yang linier antara variabel residu dengan varibel outcome.

### e) Asumsi Independensi

Asumsi independensi di gunakan pada studi longtudinal untuk melihat pajanan pada outcome, asumsi ini dilakukan untuk melihat waktu. Tidak perlu dilakukan independensi bila tidak ada variabel waktu.

### f) Asumsi Kolinearitas

Asumsi ini dilakukan dengan cara klik pada bagian kolom comand  $\rightarrow$  "estat vif"

| Variable | VIF  | 1/VIF    |
|----------|------|----------|
| lwt      | 1.18 | 0.845540 |
| race     |      |          |
| 2        | 1.14 | 0.877701 |
| 3        | 1.31 | 0.764157 |
| smoke    | 1.15 | 0.865985 |
| ht       | 1.07 | 0.931491 |
| ui       | 1.04 | 0.964465 |
| Mean VIF | 1.15 |          |

estat wif

Gambar 13. Asumsi Kolinearitas

Catatan: bila nilai VIF (Varian Factors) atau tolerance > 10 maka terjadi multikoneritas, untuk memenuhi asumsi kolinearitas nilai VIF  $\leq$  10.

Penjelasan : Pada tabel didapatakan bahwa nilai VIF sebesar 1.15 yang berati tidak ada multikoneritas di dalam pemodelan regresi linier tersebut.

# 5. Pemodelan Regresi Linier

Pada model regresi linear memformulasikan hubungan antara satu variabel tergatung kontinyu Y dengan beberapa variabel bebas/prediktor Xi yang berskala interval. Model regresi Poisson memformulasikan hubungan antara beberapa variabel bebas kategorikal atau konyinyu dengan Log (rate) terjadinya kejadian Y (binary).

| regress 1 | owt | lwt i.race sm | oke ht ui |            |        |                |     |           |
|-----------|-----|---------------|-----------|------------|--------|----------------|-----|-----------|
| Sourc     | ce  | SS            | df        | MS         | Numi   | ber of obs     | =   | 185       |
|           | -   |               |           |            | - F(6  | , 182)         | =   | 9.55      |
| Mode      | el  | 24005323.8    | 6         | 4000887.3  | Pro    | b > F          | =   | 0.0000    |
| Residua   | al  | 75911728.8    | 182       | 417097.411 | R-s    | quared         | =   | 0.2403    |
|           | _   |               |           |            | - Adj  | R-squared      | =   | 0.2152    |
| Tota      | al  | 99917052.6    | 188       | 531473.684 | Roo    | t MSE          | =   | 645.83    |
|           |     |               |           |            |        |                |     |           |
| b         | rt. | Coef.         | Std. Err. | t          | ₽>   t | [95% Co:       | nf. | Interval] |
| 1,        | rt. | 4.239475      | 1.675113  | 2.53       | 0.012  | . 934336       | 7   | 7.544613  |
|           | _   |               |           |            |        |                |     |           |
| 244       | ,   | -475 909      | 145 579   | -3 27      | 0 001  | -763 045       | 6   | -199 5703 |
|           |     | -249 9976     | 112 2417  | -2.12      | 0.002  | -571 657       | 2   | -128 2276 |
|           | 1   | -345.5576     | 112.3417  | -3.12      | 0.002  | -371.637.      | 2   | -120.3373 |
|           |     | 254 0007      | 100 400   | 2.42       | 0.001  | <b>FEO</b> 0/7 |     | 150 0015  |
| smol      | ce  | -354.8997     | 103.426   | -3.43      | 0.001  | -558.967       | 9   | -150.8315 |
| 1         | nt  | -585.1125     | 199.6104  | -2.93      | 0.004  | -978.960       | 6   | -191.2644 |
| 1         | 11  | -524.4395     | 134.6525  | -3.89      | 0.000  | -790.120       | 1   | -258.7588 |
| _cor      | ıs  | 2837.638      | 243.6347  | 11.65      | 0.000  | 2356.92        | 6   | 3318.35   |

Tabel 11. Pemodelan Akhir Uji Regresi Linier

Berat bayi= 2837,64+ (4,24 lwt)+ (-475,81 black)+(-349,9 other)+(-354,9 smoke)+(-585,11 ht)+(-524,44 ui)

Interpretasi: Model ini dapat memprediksi 24% berat bayi, setalah mengontrol variabel seperti berat ibu, ras, status merokok, hipertensi, dan riwayat infeksi saluran kemih. Berat bayi dapat di prediksi dengan model berikut, 2837,24 ditambah 4,24 berat ibu dikurang 475,81 gram jika ibu memiliki ras hitam, dikurang 354,9 gram jika ibu memiliki ras lainnya, dikurang 354,9 gram jika ibu merokok, dikurang 585,11 gram jika ibu mempunyai riwayat hipertensi dan dikurang 524,44 gram jika ibu memiliki gangguan infeksi saluran kemih.

# DAFTAR PUSTAKA

- Hastono, S. P., 2006. Analisis Data. Jakarta: Fakultas Kesehatan Masyarakat Universitas Indonesia.
- Widarsa, K. T., Kurniasari, N. M. D. & Mulyawan, K. H., 2017. *Modul Praktikum Stata*. Denpasar: Program Studi Kesehatan Masyarakat Universitas Udayana.